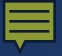

## NC Comprehensive Continuous Improvement Plan (NCCCIP)

21<sup>st</sup> Century Community Learning Centers FY22 Summer Mini Grant "CCIP Introduction and Training"

Presented January 4<sup>th</sup>, 2022

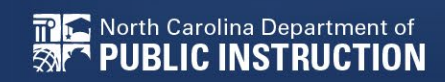

## **Reminders and Deadlines**

- Competition opens January 10<sup>th</sup> at 8AM EST
- Competition closes February 9<sup>th</sup> at 12PM (Noon) EST
- Only applications submitted through CCIP will be reviewed (no paper copies)
- Allow plenty of time to enter data and upload files in NCCCIP – absolutely <u>no exceptions</u> after the due date
- Once submitted to NCDPI, after the due date, cannot submit additional information
- Please refer to 21<sup>st</sup> CCLC RFP available for this competition in NCDPI Resources
- You will see the acronym 'LEA' in CCIP it is an overarching term for any organization that provides educational services

## Obtaining an NCID in Non-LEAs (CBOs, FBOs, For Profit, Non-Profit, etc.)

### You Need a Valid NCID to become 'known' ... How Do I Get an NCID? (Non-LEAs\*)

- Go to <a href="https://ncid.nc.gov">https://ncid.nc.gov</a>
- Click on 'Register!'
- You do NOT need a new NCID for this competition if your NCID has remained Active

\* District, Charter and Lab school personnel must go through their NCID Administrator, then the CCIP User Access Administrator (UAA) listed in CCIP for access

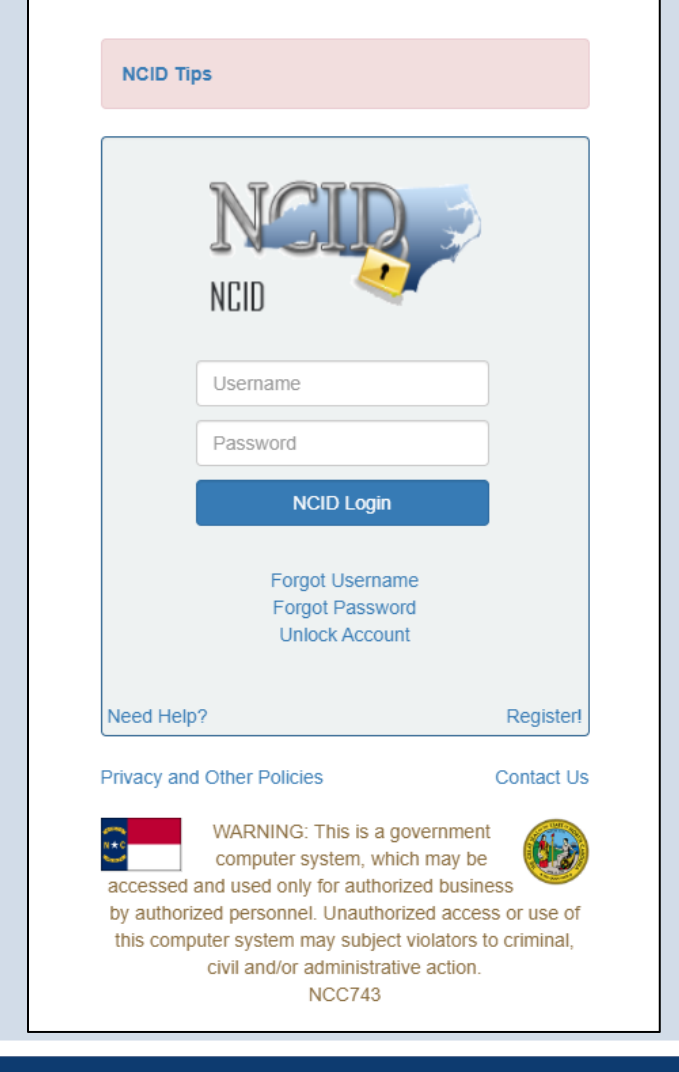

## How Do I Get an NCID? (Non-LEAs)

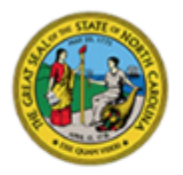

#### North Carolina Identity Management

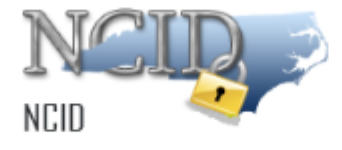

Please indicate your user type from one of the following categories:

New User Registration

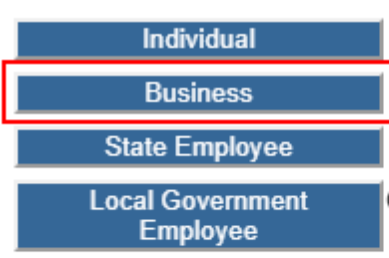

Request access to the State of North Carolina services as an individual or citizen.

Request access to the State of North Carolina services on the behalf of a business.

Currently employed or assigned to work for an agency within the State of North Carolina government.

Currently employed or assigned to work for a North Carolina county or municipality.

This system is the property of the State of North Carolina and is for authorized use only. Unauthorized access is a violation of federal and state law. All software, data transactions, and electronic communications are subject to monitoring.

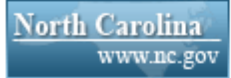

Privacy and Other Policies

Contact Us

## How Do I Get an NCID? (Non-LEAs)

### **Required Fields**

- Requested ID (usually *firstname\_lastname*, but can be anything you want, if it's unique)
- First and Last Name
- Email Address
- Phone Number
- Street Address (City, State and Zip)
- Password (minimum 8 characters, rules on NCID page)

## How Do I Get an NCID? (Non-LEAs)

To verify your identity, an email has been sent to you. Please click the link in the email to complete the verification process. You must activate your account within 3 days or for security reasons it will be deleted.

To ensure that NCID messages will always be delivered to your Inbox, please verify that your email client and email provider are set up to accept messages from ncid.notifications@nc.gov.

If you do not receive the email in your Inbox within a few minutes, please verify that the message was not marked as spam and sent to the Junk Email folder. If this happens, please move the message to the Inbox so you can validate your account. You may now close this window.

- Check your email, including your SPAM folder!
- After verification, go onto the NCID site and choose your password reset questions and responses
- If you forget your password or get locked out, <u>DPI cannot</u> <u>help you</u>
- Non-LEAs must call NC DIT (919.754.6000 or 800.722.3946)
- LEAs must contact their local NCID Administrator

## What Do I Do with the NCID? (Non-LEAs)

- Go to <u>https://ccip.schools.nc.gov</u>
- Fill out CCIP Access Request Form, located in NCDPI Resources folder
- Use pulldown lists where available

| NCCCIP Home           | NCDPI Resources                                                                   |  |  |  |
|-----------------------|-----------------------------------------------------------------------------------|--|--|--|
| Search 🕨              |                                                                                   |  |  |  |
| NCDPI Resources       | NCDPI Resources Search                                                            |  |  |  |
| Help for Current Page | Choose Keyword: Choose Keyword                                                    |  |  |  |
| Contact NCDPI         | Or Enter Text                                                                     |  |  |  |
| NCCCIP Sign-In        |                                                                                   |  |  |  |
| Public Access         | Search                                                                            |  |  |  |
| Production            | Below are the NCDPI Resources. Expand the nodes to view the folders and documents |  |  |  |
|                       | NCDPI Resources [Expand All] [Collapse All] [Hide Documents]                      |  |  |  |
|                       | 11 21st CCLC FY22 Summer Mini-Grant Competition                                   |  |  |  |

- The County Name is where the Fiscal Agent is located
- If the non-LEA/organization has competed before, but was not awarded, enter the same name to avoid duplicates in CCIP

| Non-LEA Name                                                                                              | County Name                                                                                       |                 |                                      |                         |                    |                       |                  |  |
|----------------------------------------------------------------------------------------------------|---------------------------------------------------------------------------------------------------|-----------------|--------------------------------------|-------------------------|--------------------|-----------------------|------------------|--|
|                                                                                                    | Alamance                                                                                          |                 |                                      |                         |                    |                       |                  |  |
|                                                                                                    |                                                                                                   |                 |                                      |                         |                    |                       |                  |  |
| NCID User ID                                                                                              | First Name                                                                                        | Last Name       | Role (Required)                      | Email (Required)        | Phone # (Required) | Phone Ext. (optional) | Fax # (optional) |  |
|                                                                                                    |                                                                                                   |                 | LEA 21CCLC Data Entry                | -                       |                    |                       |                  |  |
|                                                                                                    |                                                                                                   |                 | LEA Fiscal Representative            |                         |                    |                       |                  |  |
|                                                                                                    |                                                                                                   |                 | LEA Chief Administrator              |                         |                    |                       |                  |  |
|                                                                                                    |                                                                                                   |                 |                                      |                         |                    |                       |                  |  |
|                                                                                                    |                                                                                                   |                 |                                      |                         |                    |                       |                  |  |
|                                                                                                    |                                                                                                   |                 |                                      |                         |                    |                       |                  |  |
| PSUs should g                                                                                             | o through tl                                                                                      | he listed Us    | er Access Administrator (U           | AA) for access to (     | CCIP.              |                       |                  |  |
|                                                                                                    |                                                                                                   |                 |                                      |                         |                    |                       |                  |  |
| * INCLUDE YOUR NON-LEA NAME AND THE COUNTY IN WHICH YOU'RE LOCATED!!! THE COUNTY LIST IS A PULLDOWN LIST. |                                                                                                   |                 |                                      |                         |                    |                       |                  |  |
| * If your NCID is cu                                                                                      | * If your NCID is currently active and being used in an NCDPI system, you do NOT need a new NCID. |                 |                                      |                         |                    |                       |                  |  |
| * A valid NCID Use                                                                                        | er ID is require                                                                                  | d for CCIP acce | ess. Please request an NCID at http: | s://ncid.nc.gov/ if you | haven't already.   |                       |                  |  |
| * One user can be                                                                                         | in multiple rol                                                                                   | es, each role c | an have multiple users. Add as mar   | ny rows as you need.    |                    |                       |                  |  |
| * NO SHARING OF                                                                                           | NCIDs                                                                                             |                 |                                      |                         |                    |                       |                  |  |
| * Please return th                                                                                        | is form by ema                                                                                    | il to anita.har | ris@dpi.nc.gov                       |                         |                    |                       |                  |  |
|                                                                                                    |                                                                                                   |                 |                                      |                         |                    |                       |                  |  |
| ONLY ONE FORM PER ORGANIZATION - The form should come from the Program Director or Fiscal Agent           |                                                                                                   |                 |                                      |                         |                    |                       |                  |  |

## **CCIP Roles for 21<sup>st</sup> CCLC**

| CCIP Role Name                                        | Description                                                                                                    |  |  |  |
|-------------------------------------------------------|----------------------------------------------------------------------------------------------------|--|--|--|
| User Access Administrator<br>(Only available in LEAs) | Allows the user to create, update, and delete users/roles<br>for an organization. This role does not give the user any<br>access to edit the Funding Application.                            |  |  |  |
| LEA 21 <sup>st</sup> CCLC Data Entry                  | Allows the user change Funding Application status to<br><u>Draft Started</u> , edit and change the status to <u>Draft</u><br><u>Completed</u> .                                              |  |  |  |
| LEA Fiscal Representative                             | LEA user who can change any of the LEA applications'<br>status to Draft Started, edit and change the status to Draft<br>Completed and Fiscal Representative Approved or<br>Returned.         |  |  |  |
| LEA Chief Administrator                               | LEA user who can change any of the LEA's funding<br>applications' status to Draft Started, edit and change the<br>status to Draft Completed and Chief Administrator<br>Approved or Returned. |  |  |  |

- A person can have more than one role
- A role can have more than one person assigned to it

## Obtaining an NCID in LEAs (Districts, Charter, Lab Schools)

## How Do I Become 'Known' to CCIP? (LEAs)

- 1. Select Search in CCIP menu then Organizations
- 2. Enter the name of the organization
- 3. Click on the organization in the returned information
- 4. Click on Address Book in menu on left

| NCCCIP Home           | North Carolina      |
|-----------------------|---------------------|
| Search                | Organizations       |
|                       | A                   |
| Help for Current Page | Announcements       |
| Contact NCDPI         | 21st CCLC Summer MI |
|                       |                     |

| Search Organiza                           | Search Organizations |  |  |  |  |
|-------------------------------------------|----------------------|--|--|--|--|
| CCIP Test Grantee (NL1) Non-LEA - FY 2022 |                      |  |  |  |  |
|                                           |                      |  |  |  |  |
| Organization Name:                        | Begins With  CCIP    |  |  |  |  |
| Organization Number:                      |                      |  |  |  |  |
| County:                                   | ~                    |  |  |  |  |
|                                           | Search Reset         |  |  |  |  |

| Organization Name: Begins With V                                  |                      |  |  |  |  |  |
|-------------------------------------------------------------------|----------------------|--|--|--|--|--|
| Organization Number:                                              |                      |  |  |  |  |  |
| County: 🗸 🗸                                                       |                      |  |  |  |  |  |
| Search Reset                                                      |                      |  |  |  |  |  |
| Fhere are 2 matching record(s). Displaying 1 through 2. [Summary] |                      |  |  |  |  |  |
| Organization Number Organization Name                             |                      |  |  |  |  |  |
| NL1                                                               | CCIP Test Grantee    |  |  |  |  |  |
| NL999                                                             | CCIP Training Center |  |  |  |  |  |

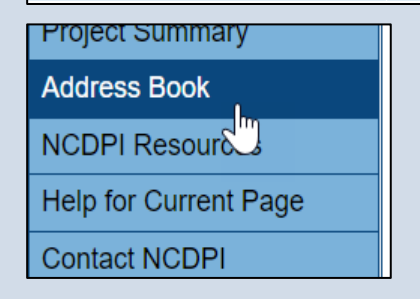

## How do I become 'known' to CCIP? (LEAs)

5. Scroll down the Address Book page towards the lower half and find the User Access Administrator
User Access

 Click on the name to find the contact information. Clicking on the Email address will launch an email

| ChiefAdmin, Train1_NL1           |  |  |  |  |  |
|----------------------------------|--|--|--|--|--|
| Close                            |  |  |  |  |  |
| Name: ChiefAdmin, Train1_NL1     |  |  |  |  |  |
| Phone:                           |  |  |  |  |  |
| Fax:                             |  |  |  |  |  |
| Email: Train1 NL1@ChiefAdmin.com |  |  |  |  |  |
|                                  |  |  |  |  |  |

ChiefAdmin, Train2 NL1 ChiefAdmin, Train3 NL1 ChiefAdmin, Train4 NL1 ChiefAdmin, Train5 NL1

# We're Ready to Log into CCIP

## I Have My NCID and I'm Known to CCIP... What Do I Do Now?

- Go to <u>https://ccip.schools.nc.gov</u> and click on the gray box
   **NCCCIP Sign-In**
- Fill in your NCID and NCID password, and click on the 'Submit' button

| NCCCIP Sign-In |                       |
|----------------|-----------------------|
|                |                       |
| Sign-In        |                       |
| NCID User ID:  |                       |
| NCID Password: |                       |
|                | Forgot your password? |
|                | Submit                |

## Once You're Logged In...

- Click on your underlined Organization Name or in the menu on Funding > Funding Applications
- Either way will bring you to your Funding Applications page

| NCCCIP Home            | North Carolina CCIP Home                            |                                                                        |                                                   |  |  |  |
|------------------------|-----------------------------------------------------|------------------------------------------------------------------------|---------------------------------------------------|--|--|--|
| Administer 🕨           | CCIP Test Grantee (NI 1                             | Non-I FA                                                               |                                                   |  |  |  |
| Search 🕨               |                                                     |                                                                        |                                                   |  |  |  |
| Inbox 🕨                |                                                     |                                                                        |                                                   |  |  |  |
| Planning 🕨             | Associated Organizatio                              | ns                                                                     |                                                   |  |  |  |
| Funding •              | Funding Applications                                | Organization Number                                                    | Organization Name                                 |  |  |  |
| Project Summary        | Budget Summary 🔍                                    | NL1                                                                    | CCIP Test Grantee                                 |  |  |  |
| LEA Document Library   | Application Supplements                             |                                                                        | Reminders                                         |  |  |  |
| Address Book           | EC Fiscal Updates (9/1                              | 13/2021)                                                               | (9/22/2021)                                       |  |  |  |
| Budget Inquiry Reports | PRC 32                                              |                                                                        | HOW TO ADD/MODIFY U                               |  |  |  |
| NCDPI Resources        | A portion of PRC 032                                | was allotted under the state's continuation budget. If you received an | If you have the LEA User /                        |  |  |  |
| Help for Current Page  | partial allotment until a state budget is approved. |                                                                        |                                                   |  |  |  |
| Contact NCDPI          | Special Grants (Ris                                 | k Pool Special State Reserve Developmental Day Community               | never <u>delete</u> a user, but yo                |  |  |  |
| NCCCIP Sign Out        | Residential, Group/<br>Grant applications op        | Foster Home and Out of District)<br>bened on September 7, 2021.        | UID (all numbers) is NO1<br>To create/add a user: |  |  |  |

## **Funding Applications Page**

| Funding Applications                                                 |                                  |                   |             |             |  |  |  |  |
|----------------------------------------------------------------------|----------------------------------|-------------------|-------------|-------------|--|--|--|--|
| CCIP Test Grantee (NL1) Non-LEA - FY 2022                            |                                  |                   |             |             |  |  |  |  |
|                                                                      |                                  |                   |             |             |  |  |  |  |
| 2022 V All Active Applications                                       | 2022 V All Active Applications V |                   |             |             |  |  |  |  |
| Entitlement Funding Application Revision Status Date                 |                                  |                   |             |             |  |  |  |  |
| There are no matching Entitlement applications for this fiscal year. |                                  |                   |             |             |  |  |  |  |
|                                                                      |                                  |                   |             |             |  |  |  |  |
| Competitive Funding Application                                      | Revision                         |                   | Status      | Status Date |  |  |  |  |
| FPMS-21st CCLC New 0 Not Started                                     |                                  | lot Started       | 1/2/2022    |             |  |  |  |  |
| FPMS-21st CCLC Summer Mini-Grant 2022                                | 0                                | Not Started 1/2/2 |             |             |  |  |  |  |
| FPMS-CRRSA ESSER II ELISS PRC 175                                    | 0                                | Ν                 | lot Started | 1/2/2022    |  |  |  |  |

Ę

| — <u> </u> |                                                                                           |                   |              |  |  |  |
|------------|-------------------------------------------------------------------------------------------|-------------------|--------------|--|--|--|
|            | Sections                                                                                  |                   |              |  |  |  |
|            | CCIP Test Grantee (NL1) Non-LEA - FY 2022 - FPMS-21st CCLC Summer Mini-Grant 2022 - Rev 0 |                   |              |  |  |  |
|            |                                                                                           |                   |              |  |  |  |
|            |                                                                                           |                   |              |  |  |  |
|            | Application Status: Not Started                                                           |                   |              |  |  |  |
|            | Change Status To: Draft Started                                                           |                   |              |  |  |  |
|            |                                                                                           |                   |              |  |  |  |
|            | View Change Log                                                                           |                   |              |  |  |  |
|            | Description ( <u>View Sections Only</u> <u>View All Pages</u> )                           | Validation        | Print        |  |  |  |
|            |                                                                                           | Massagas          | Select Items |  |  |  |
|            | History Log                                                                               | <u>iviessages</u> | Print        |  |  |  |
|            |                                                                                           |                   | Print        |  |  |  |
|            | Create Comment                                                                            |                   | <u>r mu</u>  |  |  |  |
|            | - Allotments                                                                              | Messages          | Print        |  |  |  |
|            | Allotments                                                                                | Messages          | Print        |  |  |  |
|            | 21st CCLC Summer Mini-Grant 2021                                                          |                   | Print        |  |  |  |
|            | Budget                                                                                    |                   | Print        |  |  |  |
|            | Related Documents                                                                         |                   |              |  |  |  |
|            | Grant Award Notification (GAN)                                                            |                   | Print        |  |  |  |
|            | - Contacts                                                                                | <u>Messages</u>   | Print        |  |  |  |
|            | Contacts                                                                                  | <u>Messages</u>   | Print        |  |  |  |
|            | Substantially Approved Dates                                                              |                   | Print        |  |  |  |
|            | Substantially Approved Dates                                                              |                   | Print        |  |  |  |
|            | New Applicant Summary                                                                     |                   | Print        |  |  |  |
|            | New Applicant Summary                                                                     |                   | Print        |  |  |  |
|            | Grant Award Notification (GAN)                                                            |                   | Print        |  |  |  |
|            | GAN Information                                                                           |                   | Print        |  |  |  |
|            | GAN Organization Data                                                                     |                   | Print        |  |  |  |
|            | All                                                                                       | Messages          | Print        |  |  |  |

# Sections Page – Application Status

- Displays current status and next possible status(es)
- Only displays next possible status for application
- If user lacks permission, the Status Change Confirmation screen will indicate that
- Application Status must be at 'Draft Started' to enter data or upload documents

# Sections Page – Changing Status to <u>Draft Started</u> to Start Entering

## Data

| Data                                   | Applicat | tion Status: Not                                 | Started               |                                                                                                    |
|----------------------------------------|----------|--------------------------------------------------|-----------------------|----------------------------------------------------------------------------------------------------|
| Sections                               | Change   | Status To: Draf                                  | t Started             | Role(s) that can perform this status change:<br>LEA 21st CCLC Data Entry<br>LEA Chief Administrator<br>LEA Fiscal Representative |
| CCIP Test Grantee (NL1) Non-LEA - FY 2 |          | <u>ange Log</u><br>tion ( <u>View Sections O</u> | nly <u>View All F</u> | User(s) that can perform this status change:<br>Train1_NL1 ChiefAdmin<br>Train2_NL1 ChiefAdmin                                   |
|                                        | All      |                                                  |                       | Train3_NL1 ChiefAdmin<br>Train4_NL1 ChiefAdmin                                                                                   |
| Application Status: Not Started        | E His    | story Log<br>History Log                         |                       | Train5_NL1 ChiefAdmin<br>Train1_NL1 DataEntry<br>Train2_NL1 DataEntry                                                            |
| Change Status To: Draft Started        | 9        | Create Comment                                   |                       | Train3_NL1 DataEntry<br>Train4_NL1 DataEntry<br>Train5_NL1 DataEntry                                                             |
|                                        |          | otments                                          |                       | Train1_NL1 FiscalRep                                                                                                    |
|                                        | 4        | Allotments                                       |                       | Train2_NL1 FiscalRep<br>Train3_NL1 FiscalRep                                                                                     |
|                                        | = 21s    | st CCLC Summer N                                 | /ini-Grant 2          | Train4_NL1 FiscalRep<br>Train5_NL1 FiscalRep                                                                                     |
|                                        | l        | <u>Budget</u>                                    |                       | Gwendolyn Glenn<br>Cenithia Tice                                                                                                 |
|                                        |          | Related Documents                                |                       | oonand noo                                                                                                    |

#### Status Change Confirmation

CCIP Test Grantee (NL1) Non-LEA - FY 2022 - FPMS-21st CCLC Summer Mini-Grant 2022 - Rev 0

You are about to change the status to Draft Started. Click Confirm to change the status.

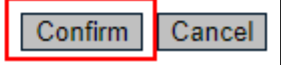

When the cursor hovers over <u>Draft</u> <u>Started</u>, the personnel with these roles can change the Status, as the application process

#### progresses

#### Sections

| CCIP Test Grantee (NL1) Non-LEA - FY 20 |                 |  |  |  |
|-----------------------------------------|-----------------|--|--|--|
| Application Status:                     | Draft Started   |  |  |  |
| Change Status To:                       | Draft Completed |  |  |  |

## **Funding Application Page Navigation**

• Go To / Save and Go To menu allows navigation between any pages in funding application

| Save And Go To | Current Page                     |                                |
|----------------|----------------------------------|--------------------------------|
|                | Next Page                        |                                |
|                | Previous Page                    |                                |
|                | Sections                         |                                |
|                | History Log                      |                                |
|                | Allotments                       | -                              |
|                | 21st CCLC Summer Mini-Grant 2021 | Budget Im                      |
|                | Contacts                         | Related Documents              |
|                | Substantially Approved Dates     | Grant Award Notification (GAN) |
|                | New Applicant Summary            |                                |
|                | Grant Award Notification (GAN)   |                                |

## Save and Go To

- Using Save and Go To refreshes session timeout
- Save and Go To Current Page: Saves changes to the page and keeps user on that page
- Save and Go To Next Page: Saves changes to the page and moves user to next page in that section
- Save and Go To Previous Page: Saves changes to the page and moves user to previous page in that section
- If no previous or next page exists, user is returned to Sections page

## **Budget Page**

- You will enter highest level amounts (rolled up to Parent codes) into cells; Totals for columns and rows are done automatically as you move down or across
- Refer to RFP documentation for allowable items
- TIP: Until you enter \$ on the Budget page, no Errors/Warnings will show in Validation column on Sections page

| udget                                                                                                    |          |                            |                    |                        |       |  |
|----------------------------------------------------------------------------------------------------|----------|----------------------------|--------------------|------------------------|-------|--|
| CIP Test Grantee (NL1) Non-LEA - FY 2022 - FPMS-21st CCLC Summer Mini-Grant 2022 - Rev 0 - 21st CCLC Summer Mini-Grant 2021 |          |                            |                    |                        |       |  |
| Go To                                                                                                    | Go To    |                            |                    |                        |       |  |
| Object Code                                                                                                    | Salaries | Employer Provided Benefits | Purchased Services | Supplies and Materials | Total |  |
| Purpose Code                                                                                                    | 100      | 200                        | 300                | 400                    |       |  |
| 5000 - Instructional Services                                                                                               | 0.00     | 0.00                       | 0.00               | 0.00                   | 0.00  |  |
| 6000 - System-Wide Support<br>Services                                                                                      | 0.00     | 0.00                       | 0.00               | 0.00                   | 0.00  |  |
| 8000 - Non-Programmed Charges                                                                                               | 0.00     | 0.00                       | 0.00               | 0.00                   | 0.00  |  |
| Total                                                                                                    | 0.00     | 0.00                       | 0.00               | 0.00                   | 0.00  |  |
|                                                                                                    |          |                            |                    | Adjusted Allocation    | 0.00  |  |
|                                                                                                    |          |                            |                    | Remaining              | 0.00  |  |
| Go To                                                                                                    |          |                            |                    |                        |       |  |

## **Sections Page – Related Documents**

| Sections                                                                                  |                 |                       |  |  |
|-------------------------------------------------------------------------------------------|-----------------|-----------------------|--|--|
| CCIP Test Grantee (NL1) Non-LEA - FY 2022 - FPMS-21st CCLC Summer Mini-Grant 2022 - Rev 0 |                 |                       |  |  |
|                                                                                           |                 |                       |  |  |
|                                                                                           |                 |                       |  |  |
| Application Status: Not Started                                                           |                 |                       |  |  |
| Change Status To: Draft Started                                                           |                 |                       |  |  |
|                                                                                           |                 |                       |  |  |
| View Change Log                                                                           |                 |                       |  |  |
| Description ( <u>View Sections Only</u> <u>View All Pages</u> )                           | Validation      | Print<br>Select Items |  |  |
| All                                                                                       | Messages        | Print                 |  |  |
| History Log                                                                               |                 | Print                 |  |  |
| History Log                                                                               |                 | Print                 |  |  |
| Create Comment                                                                            |                 |                       |  |  |
| Allotments                                                                                | <u>Messages</u> | Print                 |  |  |
| Allotments                                                                                | <u>Messages</u> | Print                 |  |  |
| 21st CCLC Summer Mini-Grant 2021                                                          |                 | Print                 |  |  |
| Budget                                                                                    |                 | Print                 |  |  |
| Related Documents                                                                         |                 |                       |  |  |
| Grant Award Notification (GAN)                                                            | Masaaaa         | Print<br>Brint        |  |  |
|                                                                                           | <u>Messages</u> | <u>Pinii</u>          |  |  |
| Contacts                                                                                  | Messages        | Print<br>Print        |  |  |
|                                                                                           |                 | <u>riiii</u>          |  |  |
| Substantially Approved Dates                                                              |                 | Print<br>Print        |  |  |
|                                                                                           |                 | Print                 |  |  |
| New Applicant Summary Grant Award Notification (GAN)                                      |                 | Print                 |  |  |
|                                                                                           |                 | Drint                 |  |  |
| GAN Information                                                                           |                 | Print                 |  |  |
| All                                                                                       | Messages        | Print                 |  |  |

## **Related Documents**

|                                                                                                    | Required Documents                                                                           |               |  |  |  |
|----------------------------------------------------------------------------------------------------|----------------------------------------------------------------------------------------------|---------------|--|--|--|
| Туре                                                                                                    | Document Template                                                                            | Document/Link |  |  |  |
| 21st CCLC Summer Mini-Grant Application [Upload 1 document(s)]                                                       | 21st CCLC Summer Mini-Grant Application                                                      | Upload New    |  |  |  |
| 21st CCLC Basic Organization Information [Upload 1 document(s)]                                                      | ©21st CCLC Basic Organization Information                                                    | Upload New    |  |  |  |
| Statement of Assurances [Upload 1 document(s)]                                                                       | Statement of Assurances                                                                      | Upload New    |  |  |  |
| Debarment Certification [Upload 1 document(s)]                                                                       | ©Debarment Certification                                                                     | Upload New    |  |  |  |
| Criminal Background Check Certification [Upload 1 document(s)]                                                       | Criminal Background Check Certification                                                      | Upload New    |  |  |  |
| 21st CCLC Proposed Feeder School(s) with School Poverty & Performance<br>Status [Upload 1 document(s)]               | <sup>©</sup> 21st CCLC Proposed Feeder School(s) with School<br>Poverty & Performance Status | Upload New    |  |  |  |
| Private Schools Consultation [Upload at least 1 document(s)]                                                         | Private Schools Consultation                                                                 | Upload New    |  |  |  |
| 21st CCLC Conflict of Interest Certification [Upload 1 document(s)]                                                  | 21st CCLC Conflict of Interest Agreement                                                     | Upload New    |  |  |  |
| Total Cost Worksheet [Upload 1 document(s)]                                                                          | <u>Total Cost Worksheet</u>                                                                  | Upload New    |  |  |  |
| System for Award Management (SAM) Active Registration Confirmation -<br>TEMPLATE NOT PROVIDED [Upload 1 document(s)] | N/A                                                                                          | Upload New    |  |  |  |

| Optional Documents                                                               |                                                                                  |               |  |  |
|----------------------------------------------------------------------------------|----------------------------------------------------------------------------------|---------------|--|--|
| Туре                                                                             | Document Template                                                                | Document/Link |  |  |
| Partnership Agreement w LEAs (for nonprofits working in collaboration with LEAs) | Partnership Agreement w LEAs (for nonprofits working in collaboration with LEAs) | Upload New    |  |  |
| Other Collaborative Agreement(s) - No template provided                          | N/A                                                                              | Upload New    |  |  |

Ē

## **Adding a Related Document**

- Click on Upload New in Document/Link column
- Enter a Document Name (optional)
  - If left blank, name of document (Type column) is used
  - Displays on Related Documents page, under • "Document/Link" column

|                                                                | Create Related Document - 21st CCLC Summer Mini-Grant Application |                            |                                     |                                                      |                      |  |
|----------------------------------------------------------------|-------------------------------------------------------------------|----------------------------|-------------------------------------|------------------------------------------------------|----------------------|--|
| CCIP Test Grantee (NL1) Non-LEA - F                            |                                                                   | Y 2022 - FPMS-21st CCLC S  | ummer Mini-Grant 2022 - Rev 0 - 21: | st CCLC Summer Mini-Grant 2021                       |                      |  |
|                                                                | Please select a file to upload.                                   |                            |                                     |                                                      |                      |  |
|                                                                | Upload Data File:                                                 |                            | Select                              |                                                      |                      |  |
|                                                                | Document Name:                                                    |                            |                                     |                                                      |                      |  |
|                                                                |                                                                   | Create Cancel              |                                     |                                                      |                      |  |
| Туре                                                           |                                                                   | Document Tem               | plate                               | Document/Link                                        |                      |  |
| 21st CCLC Summer Mini-Grant Application [Upload 1 document(s)] |                                                                   | <sup>66</sup> 21st CCLC St | ummer Mini-Grant Application        | [Update]   [Delete] PY22 Summ<br>Application for NL1 | <u>er Mini-Grant</u> |  |
| 21st CCLC Basic Organ                                          | ization Information [Upload 1 document(s)]                        | ©21st CCLC B               | asic Organization Information       | Upload New                                           |                      |  |
| Statement of Assurance                                         | S [Upload 1 document(s)]                                          | Statement of               | Assurances                          | Links of News                                        |                      |  |

## Let's Talk About Page Locking

- Pages are locked down when application is in approval process (any status <u>other than</u> Draft Started)
  - Application must be Returned Unapproved at the next step if changes are desired to an application that is in approval process
  - Be careful! 'Fiscal Representative Returned Not Approved' is equivalent to Draft Started – always look at the next Status the application can be changed to on the Sections page
- CCIP prevents multiple users from editing the same page simultaneously
  - User will see message indicating the user that is locking the page; lock is released after that user leaves the page or his/her session times out

## Validations

- Business rule checks
- System automatically runs validation as application is completed
- Validation issues appear on the Sections page, under the Validation column
  - Messages do not appear on the page as user fills out data
- Two types of validation messages
  - Errors: Prevent submission of application
    - Warnings: Point out potential issues but allow submission

## Validations...continued

- Filtering Messages in Validation column on Sections page
  - All: Show every message
  - Section: Show all messages for pages in that section
  - Page: Show all messages for that page
- Until you enter \$ on the Budget page, no Errors/Warnings will show in the Validation column on the Sections page

| Des | Description ( <u>View Sections Only</u> <u>View All Pages</u> ) |                 | Print<br>Select Items |
|-----|-----------------------------------------------------------------|-----------------|-----------------------|
|     | All                                                             | <u>Messages</u> | Print                 |
|     | History Log                                                     |                 | Print                 |
|     | History Log                                                     |                 | Print                 |
|     | Create Comment                                                  |                 |                       |
| =   | Allotments                                                      |                 | Print                 |
|     | Allotments                                                      |                 | Print                 |
| =   | 21st CCLC Summer Mini-Grant 2021                                | <u>Messages</u> | Print                 |
|     | Budget                                                          |                 | Print                 |
|     | Related Documents                                               | <u>Messages</u> |                       |
|     | Grant Award Notification (GAN)                                  |                 | Print                 |
| -   | Contacts                                                        | Messages        | Print                 |
|     | Contacts                                                        | Messages        | Print                 |

## Validations...continued

### Clicking <u>Review</u> will take user to the screen on which the issue occurred, but not the exact spot

| Valida    | /alidation Messages                                                                                                    |         |  |  |  |  |  |
|-----------|----------------------------------------------------------------------------------------------------|---------|--|--|--|--|--|
| CCIP Tes  | CIP Test Grantee (NL1) Non-LEA - FY 2022 - FPMS-21st CCLC Summer Mini-Grant 2022 - Rev 0                                                                                       |         |  |  |  |  |  |
|           |                                                                                                    |         |  |  |  |  |  |
| Return To | Sections Page                                                                                                    |         |  |  |  |  |  |
| 21st CCI  | LC Summer Mini-Grant 2021                                                                                                    |         |  |  |  |  |  |
|           | Related Documents                                                                                                    |         |  |  |  |  |  |
| Review    | At least 1 document(s) must be uploaded for the required Related Document '21st CCLC Basic Organization Information'.                                                          | Error   |  |  |  |  |  |
| Review    | At least 1 document(s) must be uploaded for the required Related Document 'Statement of Assurances'.                                                                           | Error   |  |  |  |  |  |
| Review    | At least 1 document(s) must be uploaded for the required Related Document 'Debarment Certification'.                                                                           | Error   |  |  |  |  |  |
| Review    | At least 1 document(s) must be uploaded for the required Related Document 'Criminal Background Check Certification'.                                                           | Error   |  |  |  |  |  |
| Review    | At least 1 document(s) must be uploaded for the required Related Document '21st CCLC Proposed Feeder School(s) with School Poverty & Performance Status'.                      | Error   |  |  |  |  |  |
| Review    | At least 1 document(s) must be uploaded for the required Related Document 'Private Schools Consultation'.                                                                      | Error   |  |  |  |  |  |
| Review    | At least 1 document(s) must be uploaded for the required Related Document '21st CCLC Conflict of Interest Certification'.                                                      | Error   |  |  |  |  |  |
| Review    | At least 1 document(s) must be uploaded for the required Related Document 'Total Cost Worksheet'.                                                                              | Error   |  |  |  |  |  |
| Review    | At least 1 document(s) must be uploaded for the required Related Document 'System for Award Management (SAM) Active Registration Confirmation - TEMPLATE NOT PROVIDED'.        | Error   |  |  |  |  |  |
| Review    | The optional Related Document Partnership Agreement w LEAs (for nonprofits working in collaboration with LEAs) has not been uploaded. Please be certain this is the intention. | Warning |  |  |  |  |  |
| Review    | The optional Related Document Other Collaborative Agreement(s) - No template provided has not been uploaded. Please be certain this is the intention.                          | Warning |  |  |  |  |  |
|           |                                                                                                    |         |  |  |  |  |  |
| Contacts  | \$                                                                                                    |         |  |  |  |  |  |
|           | Contacts                                                                                                    |         |  |  |  |  |  |
| Review    | The Contact 'Funding Application Contact' has 0 contacts selected. It requires a minimum of 1 contact(s).                                                                      | Error   |  |  |  |  |  |
|           |                                                                                                    |         |  |  |  |  |  |
| Grant Av  | ward Notification (GAN)                                                                                                    |         |  |  |  |  |  |
|           | GAN Organization Data                                                                                                    |         |  |  |  |  |  |

Review Questions marked with an asterisk (\*) require a response

Error

## **History Log**

- Comprehensive list of all <u>Status changes</u> and <u>Comments that have occurred in a</u> funding application
  - Who did it
  - When

|                          | History Log                                                                                             |                         |                          |                                    |      |  |  |  |
|--------------------------|----------------------------------------------------------------------------------------------------|-------------------------|--------------------------|------------------------------------|------|--|--|--|
|                          | CCIP Test Grantee (NL1) Non-LEA - FY 2022 - FPMS-21st CCLC Summer Mini-Grant 2022 - Rev 0 - History Log |                         |                          |                                    |      |  |  |  |
|                          |                                                                                                    |                         |                          |                                    |      |  |  |  |
|                          | Save And G                                                                                              |                         |                          |                                    |      |  |  |  |
|                          | Save And G                                                                                              |                         |                          |                                    |      |  |  |  |
| View All Status/Comments |                                                                                                    |                         |                          |                                    |      |  |  |  |
|                          | Attention<br>Needed                                                                                     | Date                    | User                     | Status (S)/Comment (C)             | \$/C |  |  |  |
|                          |                                                                                                    | 1/3/2022 11:23:49<br>AM | Train1_NL1<br>ChiefAdmin | Status changed to 'Draft Started'. | S    |  |  |  |
|                          |                                                                                                    | 1/2/2022 3:23:52<br>PM  | Train1_NL1<br>ChiefAdmin | Status changed to 'Not Started'.   | S    |  |  |  |

## Changing Application Status on Sections Page

- Does user have permission?
- <u>Successfully</u> changing status to <u>Draft Completed</u> indicates the application is Error-free and will be considered for scoring

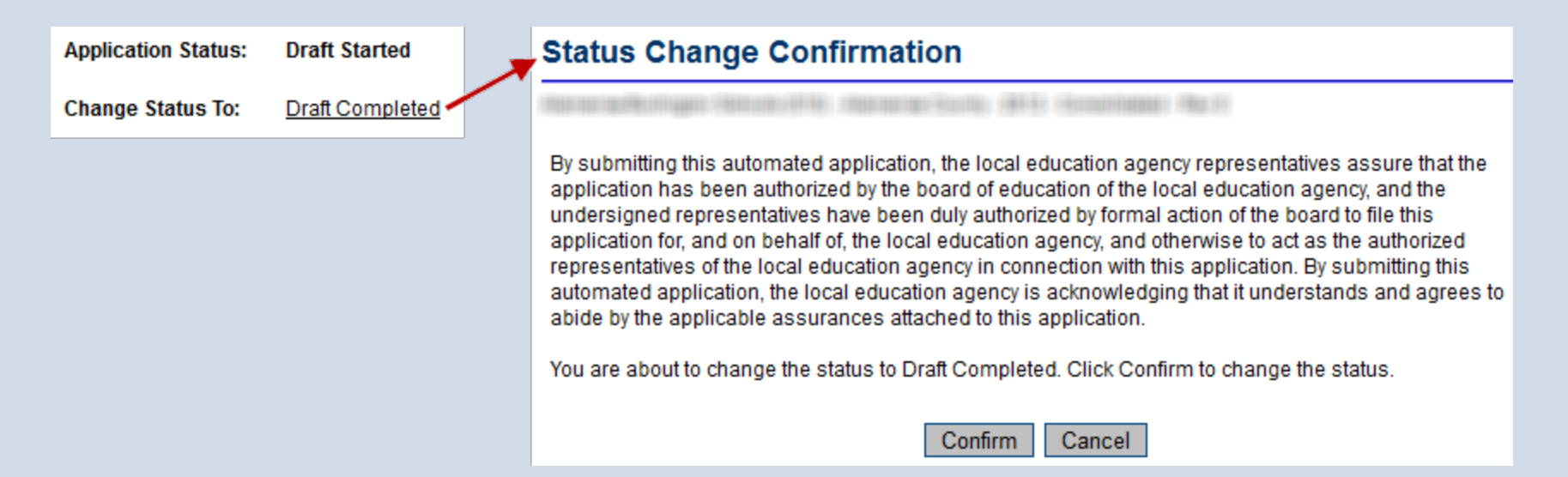

## What Happens When Status Changes?

- Entry added to History Log documenting the change with an 'S'
- Next person/role in approval chain (submission workflow) notified by email
  - LEA 21<sup>st</sup> CCLC Data Entry → LEA Fiscal Representative → LEA Chief Administrator
- Application may be locked down or unlocked
  - Unlocked: Application Status = Draft Started (it might say "\_\_\_\_\_ Returned Not Approved")
  - Locked: Any status other than Draft Started
- Grants may receive **Substantial Approval** (does not mean it has been approved for funding)

## What Can I Do Now?

- If you don't already have one, obtain your NCID and become "known" to CCIP
  - Non-LEAs: Fill out CCIP Access Request Form, send to <u>anita.harris@dpi.nc.gov</u>
  - LEAs: Contact your User Access Administrator
- NCDPI Resources/21<sup>st</sup> CCLC FY22 Summer Mini-Grant Competition folder has templates and forms ahead of the competition opening on January 10<sup>th</sup> at 8:00AM EST

### **Questions?**

- 21<sup>st</sup> CCLC program-related
  - Wendy.Buck@dpi.nc.gov
  - Megan.Orleans@dpi.nc.gov
  - Eric.Rainey@dpi.nc.gov
- NCCCIP-related (access issues, etc.)
  - Anita.Harris@dpi.nc.gov
- NCID-related (lockout, PW reset)
  - Non-LEAs: Contact DIT 919.754.6000 or 1.800.722.3946 (toll-free)
  - LEAs: Contact your local NCID administrator